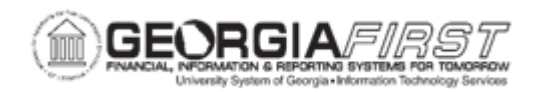

## AM.010.014 - MODIFYING A TRANSACTION FROM THE PRE-AM PAGES

| Purpose                      | <ul> <li>To understand what information can be modified on the Pre-AM pages.</li> <li>To delete a transaction from the Pre AM Page.</li> <li>To understand why a transaction may need to be deleted from the Pre-AM Page.</li> </ul>                                                                                                    |
|------------------------------|----------------------------------------------------------------------------------------------------|
| Description                  | If an asset is being manually added and the corresponding receiver<br>and/or voucher was interfaced, the receiver and/or voucher must be<br>deleted from the Load Pre-AM page to avoid duplication of the asset.<br>This process may be needed when an asset has multiple Chartstrings<br>or meets other criteria for a manual 'ADD' and must be entered<br>directly into Asset Management. Accounting should notify Property<br>Control that an asset was received and must be added manually.<br>Other manual asset additions into Asset Management include Land,<br>Capital Leases, Donations, and Partial Payment Assets.<br>After deleting the transaction, verify the deletion by returning to<br>Search and keying in the Voucher ID. No matching values should be<br>found. |
| Security Role                | BOR_AM_INTERFACES                                                                                                    |
| Dependencies/<br>Constraints | Follow this process for each receiver or voucher that needs to be deleted. If both a voucher and a receiver for a particular asset item have been loaded into AM, then both will need to be deleted to prevent an asset from being created.                                                                                                    |
| Additional<br>Information    | None                                                                                                    |

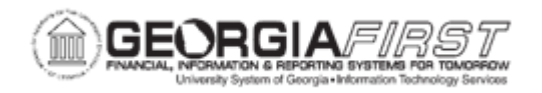

## **Procedure**

Below are step by step instructions on how to modify a transaction from the Load Preview Pre-AM Page.

| Step | Action                                                                                                    |
|------|----------------------------------------------------------------------------------------------------|
| 1.   | Click the NavBar icon.                                                                                                    |
| 2.   | Click the Navigator icon.                                                                                                    |
| 3.   | Click the Asset Management link.                                                                                                    |
| 4.   | Click the Send/Receive Information link.                                                                                                    |
| 5.   | Click the Preview AP/PO Information link.                                                                                                   |
| 6.   | Enter the institution's Business Unit in the AM Business Unit field.                                                                        |
| 7.   | Enter the purchase order or voucher in the corresponding search fields.                                                                     |
|      | Note: users can any additional criteria to narrow search results.                                                                           |
| 8.   | Click the Search button.                                                                                                    |
| 9.   | Select a result from the list provided to review the transaction detail.                                                                    |
| 10.  | To modify the transaction information, change the Load Status to ' <i>Pending</i> .'                                                        |
| 11.  | From the Pre-AM Financial tab, users can modify the following fields:                                                                       |
|      | <ul> <li>Trans Date</li> <li>Accounting Date</li> <li>Interface ID: assigned to a group of transactions with the same load type.</li> </ul> |
| 12.  | Click the Pre-AM Physical tab.                                                                                                    |
| 13.  | From the Pre-AM Physical tab, users can modify the following fields:                                                                        |
|      | Interface ID                                                                                                    |
|      | Line     Trans Dato                                                                                                    |
|      | Serial ID                                                                                                    |
|      | • Tag                                                                                                    |
|      | Description                                                                                                    |
|      | • Item                                                                                                    |
|      | Custodian     EmpluD                                                                                                    |
|      | Empile     CAP #                                                                                                    |
|      | Location                                                                                                    |
|      | Manufacturer                                                                                                    |
|      | Model                                                                                                    |

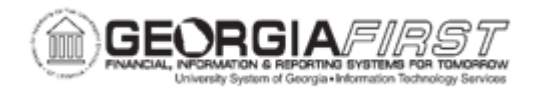

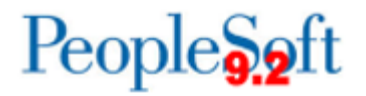

| Step | Action                                                                      |
|------|-----------------------------------------------------------------------------|
| 14.  | If needed, users can delete a transaction by clicking the minus (-) button. |
| 15.  | Click the <b>OK</b> button.                                                 |
| 16.  | Click the Save button.                                                      |